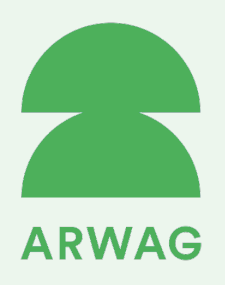

## **Registrierung App**

Melden Sie sich mit Ihren Kontaktdaten in der ARWAG Energy Web-App an

https://app.enixi.io/arwag/welcome

### Energiegemeinschaft beitreten

Wählen Sie "Energiegemeinschaft beitreten" und treten Sie der GEA Ihrer Wohnadresse bei

✓ Einfach ✓ Schnell ✓ Kostenlos

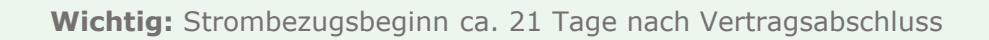

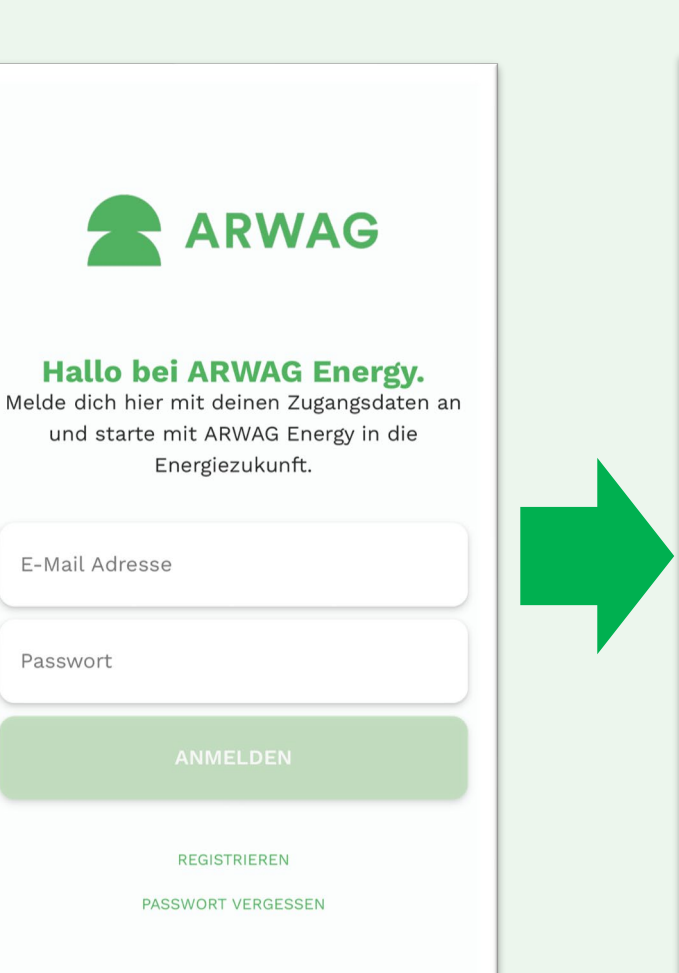

## Einladen < 🍳 📃

#### Energiegemeinschaft beitreten

Hier findest du eine Übersicht von bestehenden Energiegemeinschaften, die für dich zugänglich sind. Wähle die zutreffende Energiegemeinschaft aus, um dich direkt zur Teilnahme anzumelden. Alternativ kannst du dich auch über den QR-Code oder Link, der dir vom Betreiber der Energiegemeinschaft übermittelt worden ist, anmelden.

#### **Trillergasse 8**

4 Teilnehmer 🗲 1 🖓 3

Schukowitzgasse 77 & 77A 2 Teilnehmer +2 0

Schukowitzgasse 79 & 79A

2 Teilnehmer 🗲 2 🔉

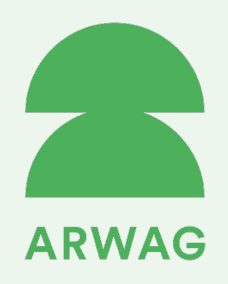

### Jetzt der Energiegemeinschaft (GEA) beitreten

Wählen Sie in der ARWAG Energy Web-App Ihre Wohnadresse aus

Geben Sie Ihre 33-stellige Zählpunktnummer ein, diese finden Sie auf Ihrer Stromrechnung

✓ Nur wenige Klicks – und Sie sind dabei!

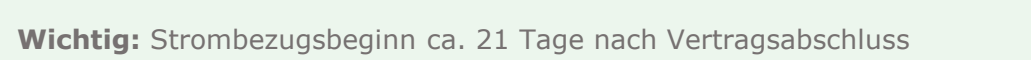

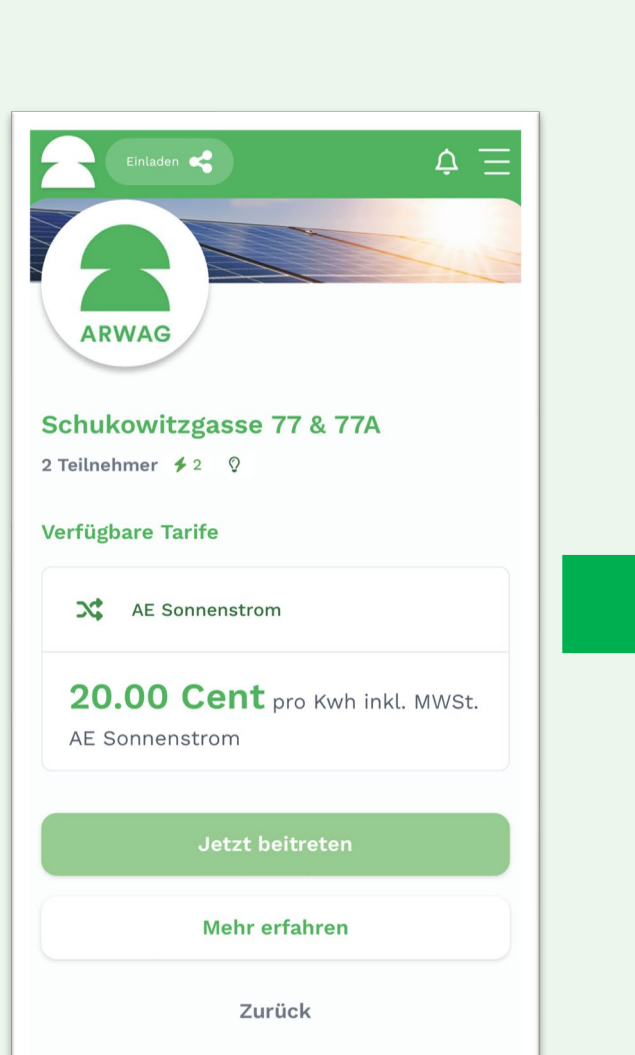

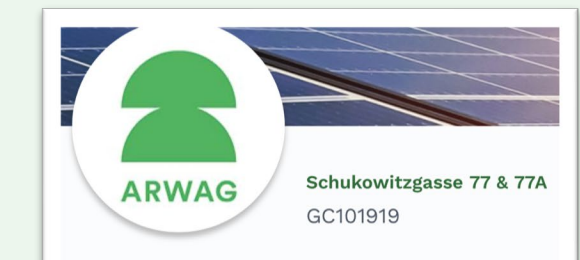

#### Datenfreigabe hinzufügen

Hier kannst du Detail zu deiner Verbrauchs- / Erzeugungsanlage angeben. Bitte beachte, dass die Energiegemeinschaft festlegen kann, welche Zählpunktarten teilnehmen können. Sollte deine Zählpunktart nicht verfügbar sein, nimm bitte Kontakt mit der Energiegemeinschaft auf und beende die Anmeldung.

| Zählpunktart*    | ~ |
|------------------|---|
| Zählpunktnummer* | 0 |
|                  |   |

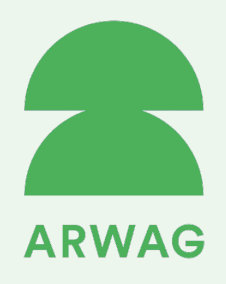

Voreingestellten Teilnahmefaktor von 100 % nicht ändern!

Füllen Sie alle Pflichtfelder aus

Bestätigen und weiter geht's!

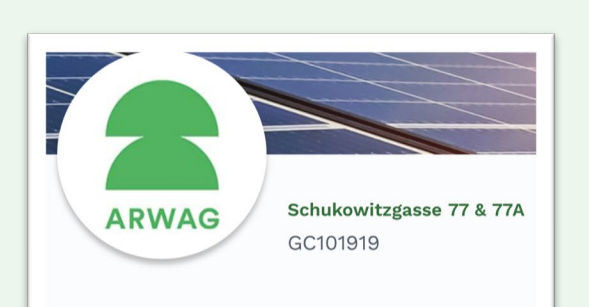

#### Teilnahmefaktor

Hier kannst du deiner Erzeugungs- oder Verbrauchsanlage einen Teilnahmefaktor zuweisen. Dieser legt fest, zu welchem Anteil deine Erzeugung oder dein Bezug in dieser Energiegemeinschaft berücksichtigt wird. Wenn dein Zählpunkt in mehreren Energiegemeinschaften teilnimmt, darf die Summe der Teilnahmefaktoren 100% nicht überschreiten. Standardmäßig ist der Wert mit 100% festgelegt.

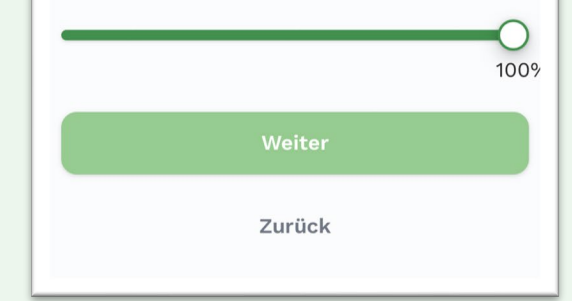

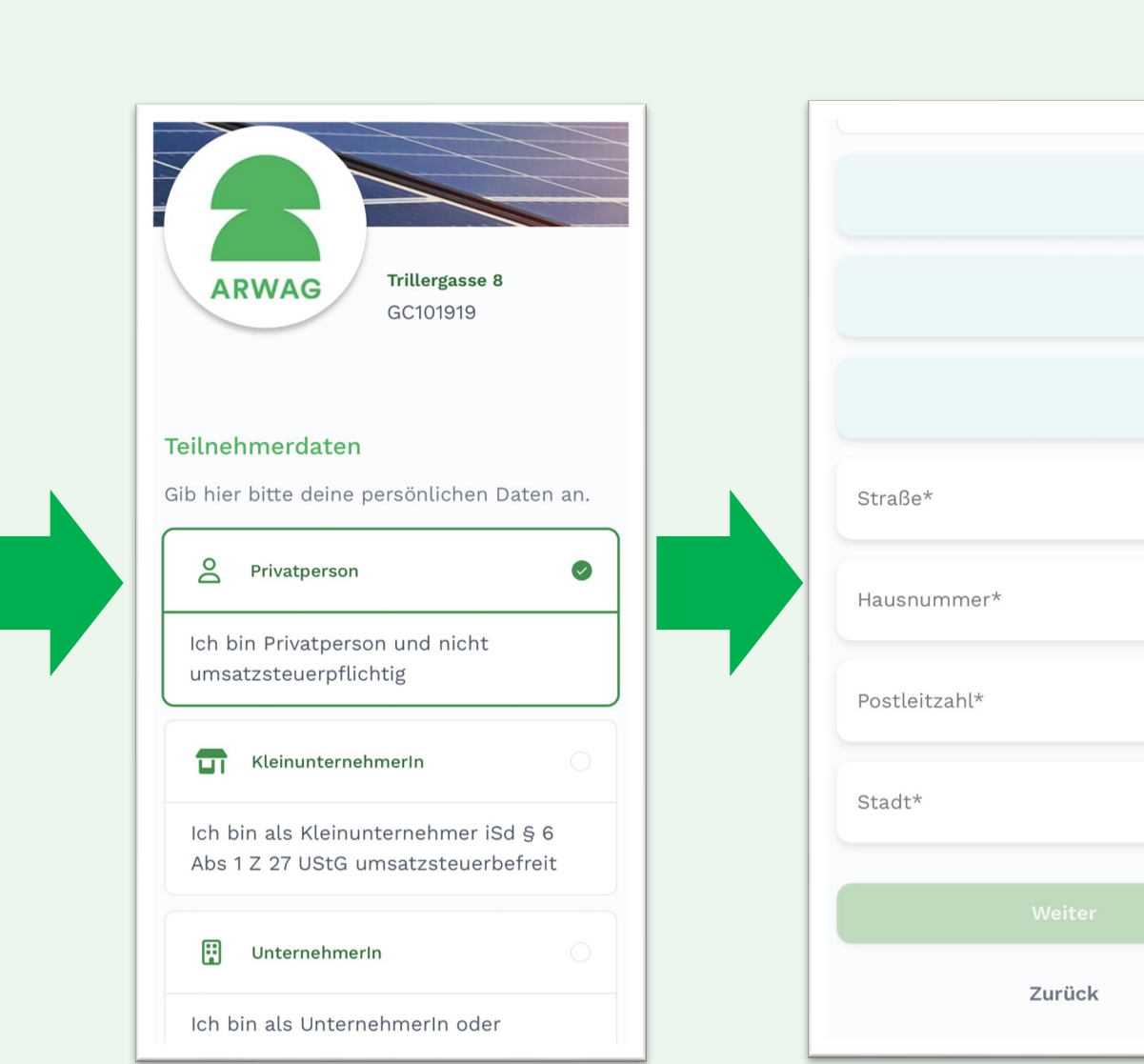

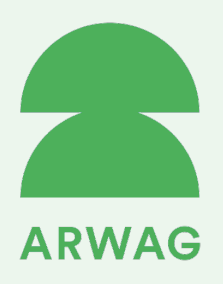

### **Tarifauswahl & Vertragsbestätigung**

Wählen Sie Ihren Tarif: AF Sonnenstrom (Kurzbezeichnung: AE\_SONNE)

Lesen Sie die Vertragsbedingungen und stimmen Sie diesen nach Durchsicht zu

✓ Jetzt sind Sie der Teilnahme einen großen Schritt näher

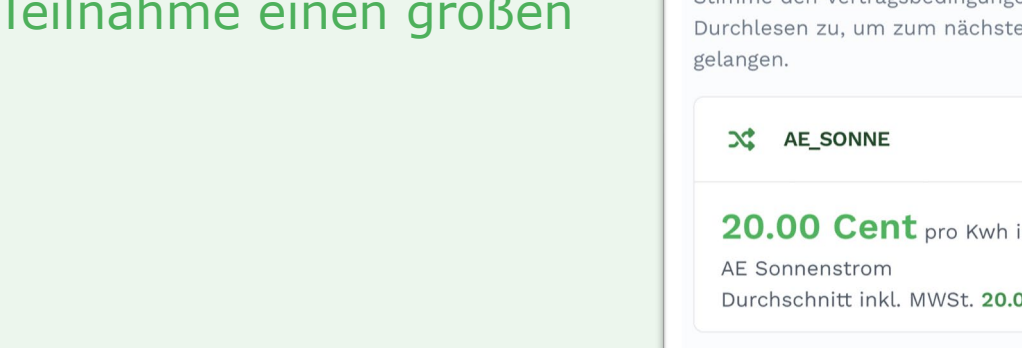

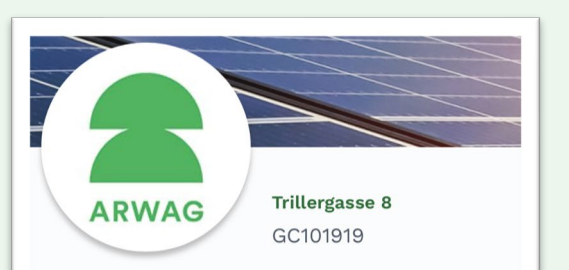

#### Tarifauswahl

Bitte wähle hier einen Tarif aus und lies die zugehörigen Vertragsbedingungen durch. Stimme den Vertragsbedingungen nach dem Durchlesen zu, um zum nächsten Schritt zu

20.00 Cent pro Kwh inkl. MWSt. Durchschnitt inkl. MWSt. 20.00 Cent

Zurück

#### Tarifauswahl

Bitte wähle hier einen Tarif aus und lies die zugehörigen Vertragsbedingungen durch. Stimme den Vertragsbedingungen nach dem Durchlesen zu, um zum nächsten Schritt zu gelangen.

X AE\_SONNE 20.00 Cent pro Kwh inkl. MWSt. AE Sonnenstrom Durchschnitt inkl. MWSt. 20.00 Cent

**Vertragsbedingungen anzeigen** 

 Ich habe die Vertragsbedingungen gelesen, verstanden und stimme diesen ausdrücklich zu.

Zurück

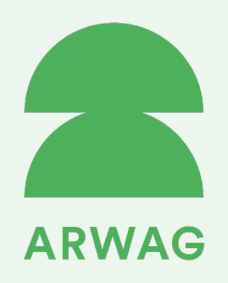

ARWAG

Zahlungsart

VISA

**S€PA** 

Zahlungsarten aus:

Rechnung

Visa

Sepa

Zurück

## Zahlungsart & SEPA-Lastschriftmandat

Wählen Sie "SEPA" als Zahlungsart

Frstellen Sie Ihr SFPA-Lastschriftmandat direkt in der Web-App

✓ Einfach ✓ Sicher

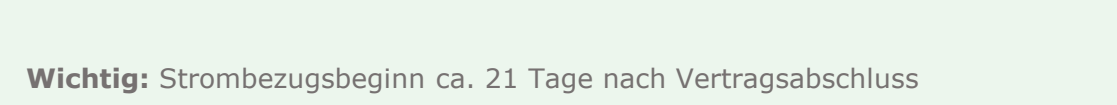

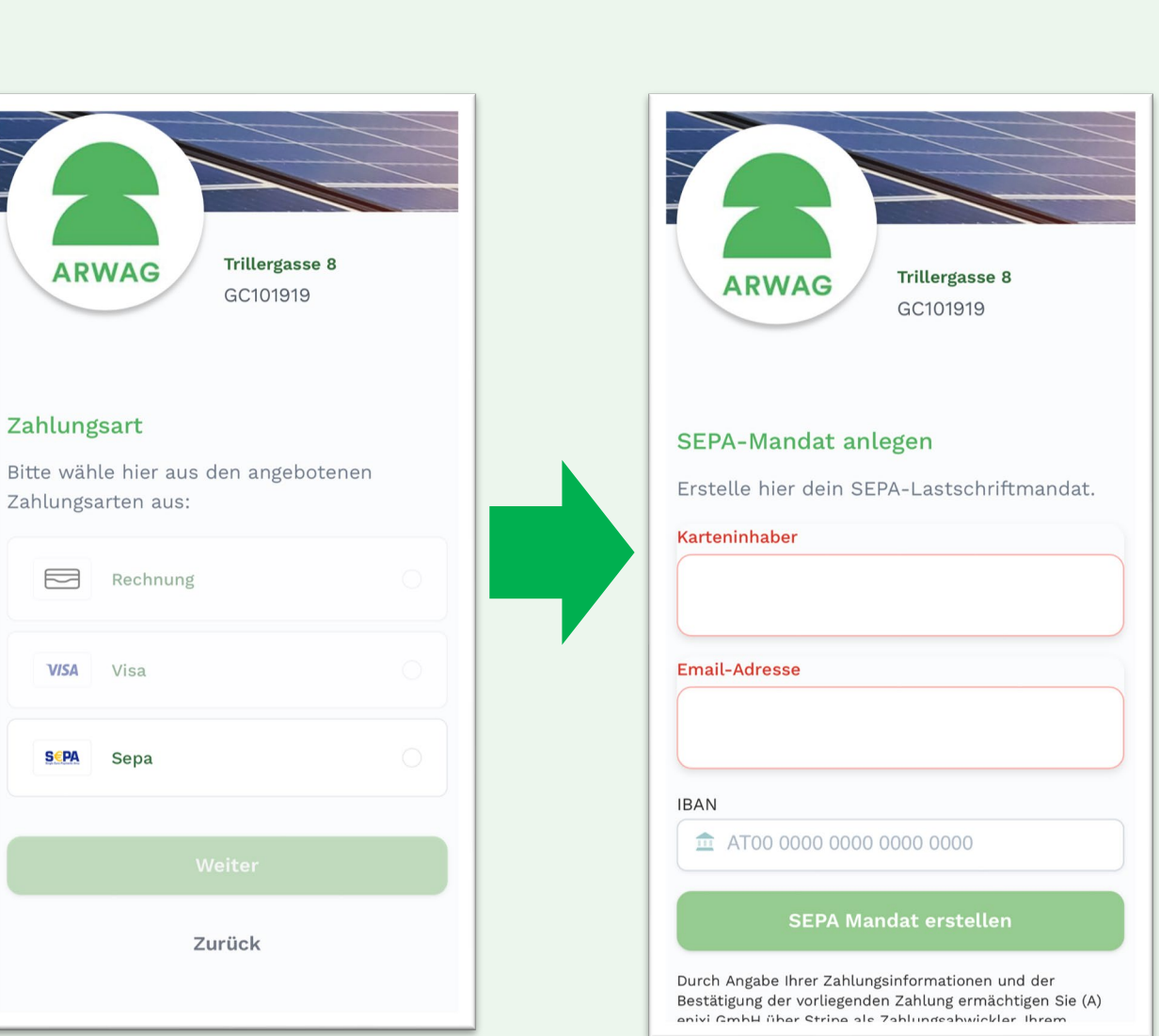

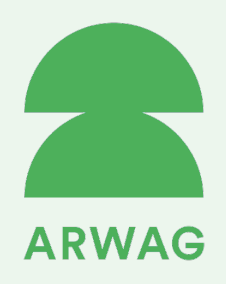

### **Zusammenfassung Ihrer Eingaben**

Kontrollieren Sie Ihrer Angaben in der Zusammenfassung

Bestätigen Sie die Kontrollkästchen und Unterschreiben Sie im Unterschriftsfeld, um den Teilnahmeprozess abzuschließen

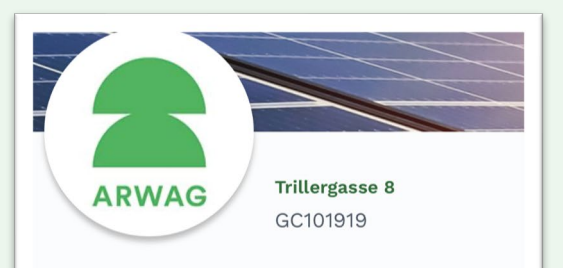

#### Zusammenfassung

Hier findest du die Zusammenfassung deiner Anmeldung. Mit dem Klicken auf "Abschließen" bestätigst du die Richtigkeit dieser Angaben. Bei Bedarf kannst du mit Klicken auf "Zurück" jetzt noch Änderungen vornehmen.

Zählpunktart: Bezug Zählpunktnummer: AT SHSUDJ DJJDJ DJFJ FJFK FKFK FKKG KGGN Teilnahmefaktor: 100% E-Mail: Vorname: Alexander Nachname: Schaffer Postleitzahl: 1020 Straße: Zwud Hausnummer: Uw Stadt: Wien Zahlungsart: Sepa Vorname: Alexander Nachname: Schaffer Postleitzahl: 1020 Straße: Zwud Hausnummer: Uw Stadt: Wien Zahlungsart: Sepa

Ich bin mit der Verarbeitung meiner Daten laut Datenschutzerklärung einverstanden

Hiermit wird der ARWAG Energy GmbH die Vollmacht erteilt, in meinem Namen gegenüber dem zuständigen Netzbetreiber iZm mit der Teilnahme an dieser Energiegemeinschaft Erklärungen abzugeben.

Unterschrift\*

Abschließe

Zurück

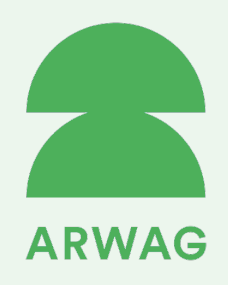

### Herzlichen Glückwunsch!

Der Teilnahmeprozess in der App ist nun abgeschlossen!

Demnächst geht es im Smart-Meter-Webportal der Wiener Netze weiter!

Sie erhalten innerhalb der nächsten 24 Stunden die Anfrage zur Teilnahme an der GEA, die Sie bitte bestätigen.

Mehr erfahren Sie auf der nächsten Seite!

Wichtig: Strombezugsbeginn ca. 21 Tage nach Vertragsabschluss

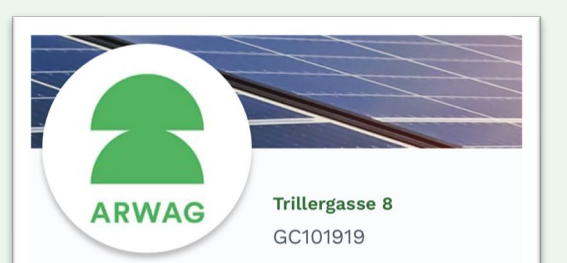

#### Herzlichen Glückwunsch!

Deine Teilnahmeanfrage ist erfolgreich eingelangt.

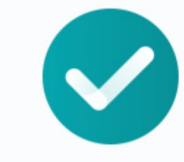

Was passiert als nächstes?

Deine Daten werden überprüft und die Teilnahmeanfrage an den Netzbetreiber weitergeleitet. In der Regel erhälst du innerhalb der nächsten 24 Stunden eine Nachricht über die positive Rückmeldung des Netzbetreibers. Danach ist die Teilnahme an der Energiegemeinschaft nur mehr im Web-Portal deines Netzbetreibers zu bestätigen, und schon bist du Teil der

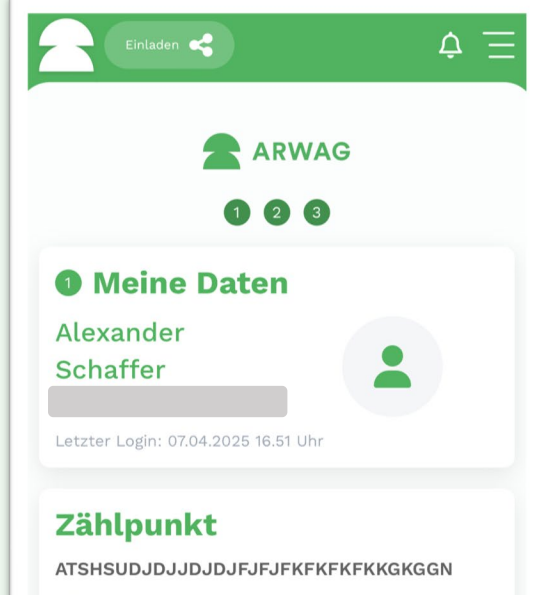

% 100%

Energiedaten anzeigen

#### Energiegemeinschaft beitreten

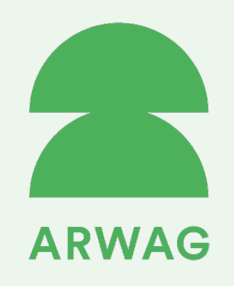

Nach Erhalt der Information der Wiener Netze gehen Sie nun in das Smart-Meter-Webportal:

### https://smartmeter-web.wienernetze.at

Teilnahme an Ihrer GEA im Smart-Meter-Webportal:

### Bestätigen Sie nun final die Teilnahme-Anfrage an der GEA.

| WIENER 🍜 NETZE 🛞 Mein Smart Meter |                                                                                  |                                                                    |                                                                      |                                           |                                                             |                                  | 🙎 Demouser 🗸 🗸              |                      |            |          |
|-----------------------------------|----------------------------------------------------------------------------------|--------------------------------------------------------------------|----------------------------------------------------------------------|-------------------------------------------|-------------------------------------------------------------|----------------------------------|-----------------------------|----------------------|------------|----------|
| _                                 |                                                                                  | Übersicht                                                          | Anlagen & Verträg                                                    | pe Verbrauch                              | sdaten Zustimmungen                                         |                                  |                             |                      |            |          |
| Dat                               | enzugr                                                                           | iffe                                                               |                                                                      |                                           |                                                             |                                  |                             |                      |            |          |
| Ar                                | nfragen                                                                          | Laufende Frei                                                      | gaben Beend                                                          | ete Freigaben                             |                                                             |                                  |                             |                      |            |          |
| Hier I<br>Fails<br>bein<br>kõnn   | können Sie Anfra<br>Sie eine Request<br>haltet einen Anfra<br>en Sie selbst zuor | gen zur Freigabe<br>ID von einem Arr<br>ger, einen bestim<br>dnen. | von Daten bearbeite<br>frager erhalten haber<br>inten Datentyp und e | n.<br>, dann können :<br>iinen vordefinie | Sie diese hier bearbeiten. (<br>rten Zeitraum für die Dater | Die Request II<br>nfreigabe. Die | ) als Anfrage<br>Zählpunkte |                      | Request ID | abfragen |
| Тур                               | Zählpunkt                                                                        |                                                                    | Kundennummer                                                         | Adresse                                   | Anfrage von                                                 | Datentyp                         | Zeitraum                    | Gemeldeter<br>Anteil | Freigeben  | Ablehnen |
| Aktuel                            | l gibt es keine An                                                               | fragen zu bearbe                                                   | iten.                                                                |                                           |                                                             |                                  |                             |                      |            |          |
|                                   |                                                                                  |                                                                    |                                                                      |                                           |                                                             |                                  |                             |                      |            |          |
|                                   |                                                                                  |                                                                    |                                                                      |                                           |                                                             |                                  |                             |                      |            |          |
|                                   |                                                                                  |                                                                    |                                                                      |                                           |                                                             |                                  |                             |                      |            |          |
| YD0 0                             | NETZE Kont                                                                       | akt Impressu                                                       | m Datenschutz                                                        | Barrierefreihe                            | it Energiespartipps                                         |                                  |                             |                      |            |          |

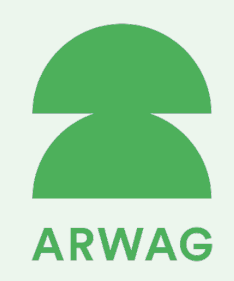

# **Einsicht in Ihre Stromdaten**

ARWAG Energy Web-App nutzen

### **Darstellung Ihrer Stromdaten**

Sobald Sie Strom beziehen, können Sie jederzeit über die App Ihre Stromdaten einsehen. Nutzen Sie dazu das Feld "Energiedaten anzeigen".

Bei Fragen oder Komplikationen wenden Sie sich bitte an das ARWAG Energy Team:

- E-Mail: <u>energy@arwag.at</u>
- Telefon: +43 1 79700-408

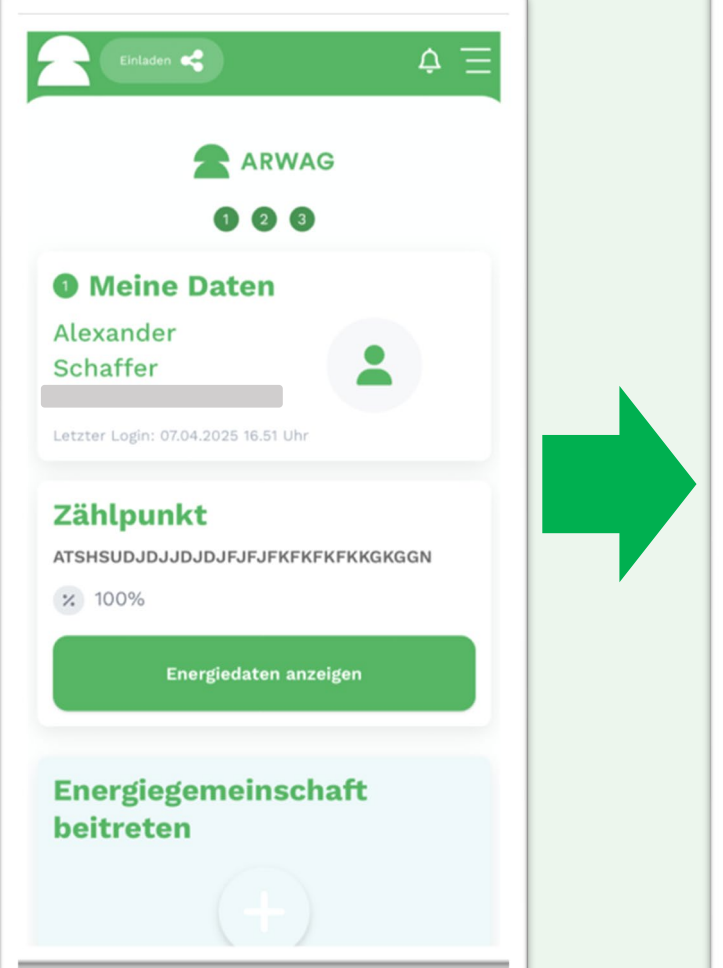

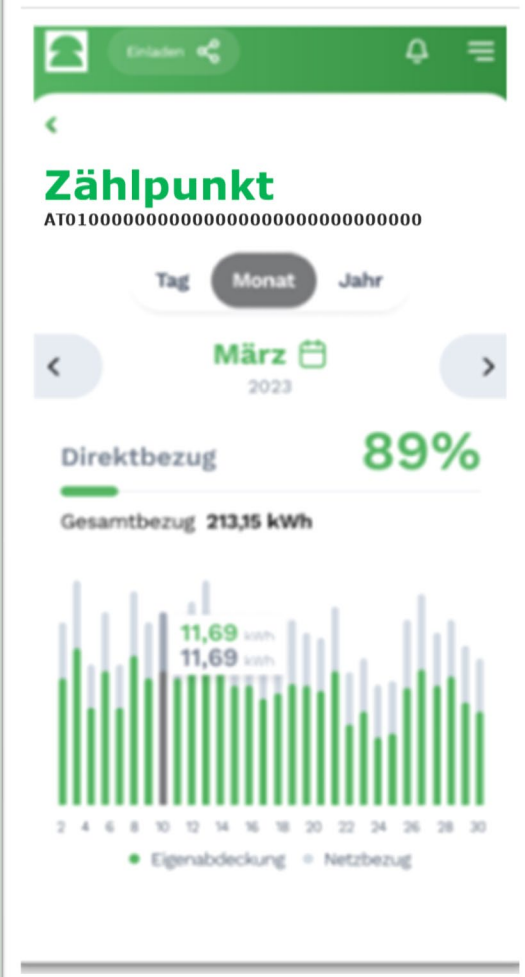